# ☆Google カレンダーの便利な利用方法

### 1. 準備

(1)Google アカウントを作成します。(作成方法はネットで検索してください) 作成は、パソコンでもスマートフォンでも構いません。
(2)パソコンで Google アカウントを利用できるようにします。 スマホでアカウントを作成した方も、パソコンでログインしてご確認願います。

### 2. パソコンで Google カレンダーにカレンダーを取り込み

(1)パソコンで Google にログインします。https://www.google.com/ ログイン/パスワードはスマートフォンと同じです。

| ← → ひ ぬ A Https://www.google.com<br>Googleについて ストア |                                 | Gnat 正帝 1 [1974고 |
|----------------------------------------------------|---------------------------------|------------------|
|                                                    | Google                          |                  |
|                                                    | Q. Google MSR I'm Feeling Lucky |                  |
|                                                    |                                 |                  |

(2)カレンダーを起動し、右上のメニューから Google アプリからカレンダーを選びます。

|                               | G 🖬 🕅                              |
|-------------------------------|------------------------------------|
| Google                        | Play 22 Cmail                      |
| (9                            |                                    |
| Google 桃康   //m Feeling Lucky | De 💾 🛷                             |
|                               | Q.<br>Coogle Hitt In Presing Lucky |

#### (3)カレンダーの追加

右下の"他のカレンダー+"から"カレンダーに登録"を選択します。

| ■ 💁 カレンダー                                                                                                    | 9E <> 2                       | 020年2月                       |                 |          |                             | 9 0 0      | я - Ш (                |
|----------------------------------------------------------------------------------------------------|-------------------------------|------------------------------|-----------------|----------|-----------------------------|------------|------------------------|
| 020ft 2/I C > 10                                                                                                    | н.<br>27                      | 'n                           | 29<br>9 10 10 E | 20<br>20 | 8<br>31<br>9 14 10 8897 - A | 2<br>2H 10 | 2<br>2<br>1708 daesens |
| - 11 10 10 10 14 15 14<br>- 11 10 10 10 14 15 14<br>- 11 10 10 10 10 10 10<br>- 11 10 10 10 10 10<br>- 11 10 10 10 10 10<br>- 11 10 10 10 10 10<br>- 11 10 10 10 10 10 10<br>- 11 10 10 10 10 10 10 10<br>- 11 10 10 10 10 10 10 10 10<br>- 11 10 10 10 10 10 10 10 10<br>- 11 10 10 10 10 10 10 10 10<br>- 11 10 10 10 10 10 10 10 10<br>- 11 10 10 10 10 10 10 10 10<br>- 11 10 10 10 10 10 10 10 10<br>- 11 10 10 10 10 10 10 10 10<br>- 11 10 10 10 10 10 10 10 10 10<br>- 11 10 10 10 10 10 10 10 10 10 10<br>- 11 10 10 10 10 10 10 10 10 10 10 10 10 | 3                             | 4                            | • 1800 H        | •        | *                           |            | 0                      |
| マイカレンダー へ<br>MEINE文<br>1 TENNES SCHEDULE<br>1 ToDo リスト<br>1 リマインダー                                                                                                    | 18                            | 11<br>副目前2月10日<br>● 1400 単副的 | 12              | 13       | 14                          | 15         | 16<br>• 12:00 KK (2:6) |
| 500カレンダー<br>カレンダーに3<br>日本の税目<br>新しいカレング<br>開心のある力目                                                                                                    | 17<br>24日<br>ダーを作成<br>レンダーを貸す | 18                           | • 19:00 M       | 20       | 21                          | 22         | 23<br>天景副生日            |
| URL で追加<br>インボート                                                                                                    |                               | в                            | 26<br>• 19:00 M | 27       | 28                          | 28         | 1A 12                  |

"カレンダーに追加"で県協会メールアドレスを追加します。

メールアドレス: akitatennisassociation@gmail.com

| $\leftarrow \rightarrow \circ \circ \land$ $\land$ https://calendar.goog | jle.com/calendar/r/settings/addcalendar?tab=wc1&pli | ← 設定                                              |                                                                              |  |  |
|--------------------------------------------------------------------------|-----------------------------------------------------|---------------------------------------------------|------------------------------------------------------------------------------|--|--|
| ← 設定                                                                     |                                                     | 主政                                                | カレンダーの固定                                                                     |  |  |
|                                                                          |                                                     | カレンダーを追加 ッ                                        | 6.H                                                                          |  |  |
| 全般                                                                       | カレンダーを追加                                            | インボートノエクスボート                                      | 秋田田 デニス 編列<br>  タイレジーン                                                       |  |  |
|                                                                          |                                                     |                                                   | (GANT +00.00) 目 中部性学校                                                        |  |  |
| レンダーを追加                                                                  |                                                     | マイカレンダーの設定                                        | d − 7 −<br>ekotemnisassociation/jigmail.com                                  |  |  |
| カレンダーに登録                                                                 |                                                     | <ul> <li>MHEMICS</li> </ul>                       |                                                                              |  |  |
| REAL VALUES AND AND AND                                                  |                                                     | <ul> <li>加生日</li> </ul>                           |                                                                              |  |  |
| 新しいカレンターを作成                                                              |                                                     | TENNIS SCHEDULE                                   | 権限の設定                                                                        |  |  |
| 関心のあるカレンダーを探                                                             |                                                     |                                                   | 全ユーザーに許可されている権限<br>学どの後回(ドイモの学どの認識)                                          |  |  |
| 3                                                                        |                                                     | 巷のカレンダーの設定                                        | 44.02                                                                        |  |  |
| URL で追加                                                                  |                                                     | <ul> <li>秋田県デニス協会</li> </ul>                      | AKOWB (A-LU-AK-0000)                                                         |  |  |
| マポート / エクフポート                                                            |                                                     | カレンダーの職業                                          |                                                                              |  |  |
| 2// 1·/ ±//// - 1·                                                       |                                                     | 権限の設定                                             | 予定の通知                                                                        |  |  |
|                                                                          |                                                     | 学定の通知                                             | このカレンダー上の予定に用する通知が通うます。<br>これらの通知をライン・シング、 ロンパーのターナーとアニーとが見た、通知が第三キカスで用めなかりま |  |  |
| イカレンダーの設定                                                                |                                                     | 純日の予定の適応                                          | 1                                                                            |  |  |
| 榊田隆文                                                                     |                                                     | その他の通知                                            | 十 通知在追加                                                                      |  |  |
|                                                                          |                                                     | カレンダーの紙合                                          |                                                                              |  |  |
| 隆生日                                                                      |                                                     | カレンダーの細胞                                          | Alterna and the second land                                                  |  |  |
| TENNIS SCHEDULE                                                          |                                                     | ● 女子道的田宇田                                         | 終日の予定の通知                                                                     |  |  |
|                                                                          |                                                     | - X74000X0                                        | しいたから2000年まプレインF当と、カレンダーのオーアーにアラートが減去、適応が表示される可能性がありま<br>オ                   |  |  |
| のわいが一の時本                                                                 |                                                     | - B±068                                           |                                                                              |  |  |
| 1136 J.J UMRIE                                                           |                                                     | <ul> <li>sugwittiggnat.com</li> <li>49</li> </ul> | - manual contracts                                                           |  |  |
| 日本の祝日                                                                    |                                                     |                                                   |                                                                              |  |  |
| sunwill@omail.com                                                        |                                                     |                                                   | その他の通知                                                                       |  |  |
| and united and and and                                                   |                                                     | 408000 - 23-4705                                  | このカレンダーに変更が加えられた場合にメール通知が図さます。                                               |  |  |

#### 右下に"秋田県テニス協会"が表示され、予定のある日程に緑色で表示されます。

| ≡ 17 カレンダー 今日 < > 2020年4月                                                                      |                    |         |            |        | Q (?) 🕸 🕽          | 9 • III 🙉               |                   |
|------------------------------------------------------------------------------------------------|--------------------|---------|------------|--------|--------------------|-------------------------|-------------------|
| + 作成     2020年4月 く > ∧     ハ ☆ 水 水 金 土 日     20 31 1 2 3 4 5     6 7 8 9 10 11 12              | 月<br>30            | 火<br>31 | 水<br>4月 1日 | ж<br>Z | 金<br>3<br>第3回常任使事会 | ±<br>4                  | 5<br>5            |
| 13 14 15 16 17 18 19<br>20 21 22 23 24 25 26<br>27 28 29 20 1 2 3<br>4 5 6 7 8 9 10<br>ユーザーを検索 | 6                  | 7       | 8          | 9      | 10                 | 11<br>● 11:00 一つ森公園(4H) | 12                |
| マイカレンター A<br>● 榊田庵文<br>● TENNIS SCHEDULE<br>- ToDo リスト<br>- リマインダー<br>● ジェモ日                   | 13                 | 14      | 15         | 16     | Ø                  | 18<br>(中止) 泰市対抗共田島于     | 19                |
| 徳のカレンダー + ▲<br>■ 秋田県テニス協会<br>■ 女子歴秋田支庫<br>■ 日本の祝日                                              | 20                 | 21      | 22         | 23     | 24<br>全国レ全国決勝大会務判・ | 25<br>(中止)森季選手権(マスタ     | 26<br>ーズ予選は新期)    |
| 利用服約 - プライパシー ― 〜                                                                              | 27<br>ビンクリボン大会対象Tシ | 28      | 29<br>総称の日 | 20     | 5月 1日              | 2<br>《中止》小中学生遗手者        | 3<br>憲法記念日<br>( 《 |

## ※スマートフォンでの利用方法

①Google アプリからカレンダーを起動します。

(アプリをインストールされていない方は、追加願います) ②カレンダーのメニューに"**秋田県テニス協会**"が表示され回を入れます。 ③パソコンと同様に予定が表示されます。

#### ※大会日程等の失念防止にご利用いただけます。